## Руководство пользователя

## по интеграции NV GPRS Server FULL и ПО GEO.RITM

- 1. Скачайте заархивированный образ GEO.RITM SE для виртуальной машины по ссылке: <u>ftp://ftp.ritm.ru/pub/georitmse/GeoritmSE.ova.zip</u>
- Скачайте и установите ПО виртуализации (например, Oracle VM VirtualBox). Примечание: для запуска виртуальной машины в BIOS должна быть включена технология виртуализации (Intel VT, AMD-V). Убедитесь, что в локальной сети доступен сервер раздачи динамических IP-адресов (DHCP).
- 3. Для развёртывания и запуска виртуальной машины в VirtualBox выполните следующие действия:
  - а. Распакуйте архив «GeoRitmSE.ova.zip» в отдельную папку;
  - b. Запустите Virtual Box;
  - с. В основном меню выберите пункт «Файл» → «Импорт конфигураций»;
  - d. Укажите файл «GeoRitmSE.ova» из папки, в которую распакован архив и нажмите кнопку «Next»;
  - Установите галочку в поле «Сгенерировать новые МАС адреса для всех сетевых адаптеров» и нажмите кнопку «Импорт». Процесс импорта виртуальной машины займёт несколько минут;
  - f. В интерфейсе Virtual Вох выделите импортированную виртуальную машину и в основном меню выберите пункт «Машина» → «Настроить»;
  - g. В пункте «Сеть» во вкладке «Адаптер 1» установите галочку в поле «Включить сетевой адаптер», а параметр «Тип подключения» установите в значение «Сетевой мост»;
  - h. В подразделе «Дополнительно» убедитесь, что установлен флаг «Подключить кабель»;

| Общие                  | Сеть                  |                       |                   |  |
|------------------------|-----------------------|-----------------------|-------------------|--|
| Система                | Адаптер 1 Адаптер 2   | Адаптер 3             | Адаптер 4         |  |
| 🧾 Дисплей              | 📝 Включить сетевой ад | аптер                 |                   |  |
| 🔊 Носители             | Тип подключения:      | Сетевой ност          | •]                |  |
| Аудио                  | Имя:                  | Realtek PCIe GBE      | Family Controller |  |
| 🗗 Сеть                 | И Дополнительно       |                       |                   |  |
| 📎 СОМ-порты            |                       |                       |                   |  |
| SB USB                 |                       |                       |                   |  |
| Общие папки            |                       |                       |                   |  |
| Интерфейс пользователя |                       |                       |                   |  |
|                        |                       | and the second second |                   |  |

- i. Нажмите кнопку «ОК»;
- j. В интерфейсе Virtual Вох выделите импортированную виртуальную машину и нажмите кнопку «Запустить»;
- k. Дождитесь завершения процесса загрузки виртуальной машины. На экране отобразится текущий IP адрес виртуальной машины в локальной сети (поле «Current IP address is»).

| Oracle Linux S                                     | erver 7.4                                                              | 64           |
|----------------------------------------------------|------------------------------------------------------------------------|--------------|
| /i                                                 |                                                                        |              |
|                                                    |                                                                        |              |
| © 2012-2017 "R<br>http://www.rit<br>email: gsm@rit | itm" Co.<br>m.ru<br>m.ru                                               |              |
| Saint-Petersbu<br>Address: 19524<br>Saint-Petersbu | rg (central office)<br>8, Energetikov avenue, building 3<br>rg, Russia | 30, block 8, |
| Current IP add                                     | ress is 10.78.15.110                                                   |              |
| localhost logi                                     | n:                                                                     |              |
|                                                    |                                                                        |              |

- 4. После развёртывания системы требуется её предварительная настройка:
  - а. Настройка IP-адреса, по которому отвечают web-интерфейсы;
  - b. Настройка порта, по которому отвечают web-интерфейсы.

Настройка системы выполняется из web-интерфейса RITM-Configurator.

| @ RITM-Configurator |                                                                                                    | Щ <sub>а</sub> Русскиі - |
|---------------------|----------------------------------------------------------------------------------------------------|--------------------------|
|                     |                                                                                                    |                          |
|                     |                                                                                                    |                          |
|                     |                                                                                                    |                          |
|                     |                                                                                                    |                          |
|                     | Авторизация                                                                                                    |                          |
|                     | Имя пользователя                                                                                               |                          |
|                     | la de la companya de la companya de la companya de la companya de la companya de la companya de la companya de |                          |
|                     | Пароль                                                                                                    |                          |
|                     | 🔲 Запомнить меня                                                                                               |                          |
|                     | Войти                                                                                                    |                          |
|                     | 1.000                                                                                                    |                          |
|                     |                                                                                                    |                          |
|                     |                                                                                                    |                          |
|                     |                                                                                                    |                          |
|                     |                                                                                                    |                          |

Для доступа к интерфейсу в строке адреса вашего браузера введите:

## <IP-адрес>:8080/configurator

где <IP-адрес> — IP-адрес, на котором развёрнута виртуальная машина (тот, который выдан DHCP).

Внимание! Запуск приложения может занять несколько минут. Если браузер отображает предупреждение о том, что страница недоступна, обновите страницу (F5), спустя некоторое время.

По умолчанию для авторизации используйте:

Имя пользователя: admin

Пароль: masterkey

5. После авторизации нужно настроить IP адреса для доступа к web-интерфейсу RITM-Link, ядру GEO.RITM, системам администрирования и мониторинга. При необходимости можете настроить другие параметры.

| RITM-Configurator |                                                             |   |                |           | <sup>Щ</sup> д Русский <del>-</del> | 💄 admin 🗸 |
|-------------------|-------------------------------------------------------------|---|----------------|-----------|-------------------------------------|-----------|
| Admin-Console     | Ritm-Link                                                   |   |                |           |                                     | Сохранить |
| Ritm-Link         | Порт для подключения программ настройки                     | A | 6679           | 8         |                                     | ŕ         |
| GeoRitm           | Период хранения истории в RITM-Link. сут                    | A | 90             | 8         |                                     |           |
| E-Mail            | Попт WFR-интерфейса RITM-I ink                              | 6 | 80             |           |                                     |           |
| Сервис            |                                                             | 0 |                | •         |                                     |           |
|                   | Адрес WEB-интерфейса RIIM-LINK                              | U | 192.168.100.48 |           |                                     |           |
|                   | Порт для подключения программ настройки из внешней<br>сети  | 0 | 6679           | 0         |                                     |           |
|                   | Адрес для подключения программ настройки из внешней<br>сети | 0 | 127.0.0.1      | 0         |                                     |           |
|                   | Время жизни токена авторизации, с                           | 0 | 30             | 8         |                                     |           |
|                   | Таймаут соединения с программой настройки, с                | 0 | 60             | 8         |                                     |           |
|                   | Адрес для подключения программ настройки                    | 0 | 0.0.0.0        | 8         |                                     |           |
|                   |                                                             |   |                |           |                                     |           |
|                   |                                                             |   |                |           |                                     |           |
|                   |                                                             |   |                |           |                                     |           |
|                   | 🕂 Добавить 🥵 Обновить 😃 Перезапустить сервер                |   |                | Сохранить |                                     |           |

| @ RITM-Configurator                                                 |   |                     |   | ■ Русский - | 💄 admin 🗸 |
|---------------------------------------------------------------------|---|---------------------|---|-------------|-----------|
| Admin-Console GeoRitm                                               |   |                     |   |             | Сохранить |
| Ritm-Link Расстояние поиска ближайшего адреса, м                    | 0 | 50                  | 8 |             |           |
| coRitm<br>Минимальное количество точек трека                        |   | 30                  | 8 |             |           |
| E-Mail Минимальная скорость объекта, км/ч                           | 0 | 1                   | 8 |             |           |
| Адрес системы администрирования GeoRitm                             | 0 | 192.168.100.48      | 8 |             |           |
| Адрес ядра системы GeoRitm                                          | 0 | 192.168.100.48      | 8 |             |           |
| Минимальное время для определения стоянки, сек                      | 0 | 120                 | 8 |             |           |
| Максимальная скорость объекта, км/ч                                 | 0 | 180                 | 8 |             |           |
| Дата и время начала импорта истории                                 | 0 | 2017-01-01 00:00:00 | 0 |             |           |
| Количество записей по объекту, принимаемых за один цикл<br>импорта. | 0 | 500                 | 8 |             |           |
| Минимальное время для определения движения, сек                     | 0 | 120                 | 0 |             |           |
| Порт ядра системы GeoRitm                                           | 0 | 80                  | 8 |             |           |
| Порт ядра системы администрирования GeoRitm                         | 0 | 80                  | 8 |             |           |
| + Добавить 🤁 Обновить 🕐 Перезапустить сервер                        |   |                     |   |             | Сохранить |

| RITM-Configurator |                           |               |                |   | 🖳 Русский 🗸 💄 admin 🗸 |
|-------------------|---------------------------|---------------|----------------|---|-----------------------|
| Admin-Console     | Admin-Console             |               |                |   | Сохранить             |
| Ritm-Link         | Адрес системы мониторинга | A             | 192.168.100.48 | 8 |                       |
| GeoRitm           |                           | 0             |                |   |                       |
| E-Mail            |                           |               |                |   |                       |
| Сервис            |                           |               |                |   |                       |
|                   |                           |               |                |   |                       |
|                   |                           |               |                |   |                       |
|                   |                           |               |                |   |                       |
|                   |                           |               |                |   |                       |
|                   |                           |               |                |   |                       |
|                   |                           |               |                |   |                       |
|                   |                           |               |                |   |                       |
|                   |                           |               |                |   |                       |
|                   |                           |               |                |   |                       |
|                   |                           |               |                |   | _                     |
|                   | + Добавить 🗳 Перезан      | устить сервер |                |   | Сохранить             |

- 6. Зайдите в web-интерфейс RITM-Link, вбив в адресную строку браузера:
  - http://<IP адрес>/idp

где **<IP адрес>** - IP-адрес или доменное имя, указанные в параметре «Адрес WEBинтерфейса RITM-Link» (ru.ritm.idp.host) приложения RITM-Configurator.

- По умолчанию для авторизации в интерфейсе RITM-Link и GEO.RITM используйте:
  - Имя пользователя: root
  - Пароль: masterkey
- 7. В RITM-Link во вкладке «Входящие потоки» создайте входящий поток и настройте следующие параметры:
  - а. Канал связи ТСР/ІР;
  - b. Протокол Input TCP Surgard (Server);
  - c. Адрес/IP хоста 0.0.0.0. (если указан такой адрес, данные от приборов будут ожидаться на всех интерфейсах, доступных в ОС, где запущен RITM-Link);
  - d. Порт укажите свободный порт в диапазоне от 3000 до 3100

| TCP/IP - I | nput TCP Surgard | l (Server)  |                            |       | × |
|------------|------------------|-------------|----------------------------|-------|---|
| Поток      | Подключение      | Параметры   |                            |       |   |
| _          | к                | анал связи  | TCP/IP                     | •     |   |
|            |                  | Протокол    | Input TCP Surgard (Server) | •     |   |
|            | Адр              | ес/ІР хоста | 0.0.0.0                    |       |   |
|            |                  | Порт        | 3000                       |       |   |
|            | Таймаут соед     | инения, сек | 150                        |       |   |
|            | Контроль связи   | с объектом  | Не контролировать уход с   | •     |   |
|            |                  |             | Сохранить                  | Отмен | a |

- 8. В NV GPRS Server настройте передачу отчетов следующим образом:
  - а. Протокол TCP/IP;
  - b. IP укажите адрес web-интерфейса RITM-Link;
  - с. Порт выберите тот же порт, который вы указали в настройках входящего потока;
  - d. Тип приемника Surgard

Перезапустите сервер. Убедитесь в том, что входящий поток RITM-Link активен и по нему идет трафик.

9. Для передачи данных в GEO.RITM во вкладке «Исходящие потоки» создайте поток и настройте следующие параметры:

- а. Канал связи TCP/IP;
- b. Протокол GeoRitm;
- c. Адрес/IP хоста введите адрес, указанный в RITM-Configurator в пункте «Адрес ядра системы GeoRitm»;
- d. Порт введите порт, указанный в RITM-Configurator в пункте «Порт для подключения исходящего потока RITM-Link».

| u | TCP/IP - G | eoRitm       |              |                | ×  |
|---|------------|--------------|--------------|----------------|----|
|   | Поток      | Подключение  | Параметры    |                |    |
|   |            | к            | (анал связи  | TCP/IP •       |    |
|   |            |              | Протокол     | GeoRitm        |    |
|   |            | Адр          | рес/IP хоста | 192.168.100.48 |    |
|   |            |              | Порт         | 9000           |    |
|   |            | Таймаут соед | инения, сек  | 150            |    |
| L |            |              |              | Сохранить Отме | на |

| RITM-Configurator                      |                                                           |   |                     |          | 🖳 Русский 🗸 | 💄 admin   | * |
|----------------------------------------|-----------------------------------------------------------|---|---------------------|----------|-------------|-----------|---|
| Admin-Console                          | GeoRitm                                                   |   |                     |          |             | Сохранить |   |
| Ritm-Link                              | Дата и время начала импорта истории                       | 0 | 2017-01-01 00:00:00 | 8        |             |           | * |
| GeoRitm                                | Количество записей по объекту, принимаемых за один цикл 🕕 |   | 500                 | 0        |             |           |   |
| E-Mail                                 |                                                           |   | 500                 | <b>O</b> |             |           |   |
| Сервис                                 | Минимальное время для определения движения, сек           | 0 | 120                 | 8        |             |           |   |
|                                        | Порт ядра системы GeoRitm                                 | 0 | 80                  | 8        |             |           |   |
|                                        | Порт ядра системы администрирования GeoRitm               | 0 | 80                  | 8        |             |           |   |
|                                        | Дата и время начала импорта событий                       | 0 | 2017-01-01 00:00:00 | 8        |             |           |   |
|                                        | Сохранение редактирования карточки объекта                | 0 | 1                   | 8        |             |           |   |
|                                        | Журналирование действий пользователя (только БД)          | 0 | 1                   | 8        |             |           |   |
|                                        | Порт для подключения исходящего потока RITM-Link          | 0 | 9000                | 8        |             |           |   |
|                                        |                                                           |   |                     |          |             |           |   |
|                                        |                                                           |   |                     |          |             |           |   |
|                                        |                                                           |   |                     |          |             |           |   |
| 102 168 100 /8-8080/configurator/#cani | + Добавить 🖪 Обновить (I) Перезапустить сервер            |   |                     |          |             | Сохранить |   |

10. Во вкладке «Трансляции» создайте трансляцию и выберите созданные входящий и исходящий потоки.

| Настройка                                | трансляции                           | × |  |  |  |  |  |  |
|------------------------------------------|--------------------------------------|---|--|--|--|--|--|--|
| Потоки                                   | События                              |   |  |  |  |  |  |  |
| Входящий і                               | поток                                |   |  |  |  |  |  |  |
| #2 (TCP/IP - Input TCP Surgard (Server)) |                                      |   |  |  |  |  |  |  |
| Исходящий                                | поток                                |   |  |  |  |  |  |  |
| #3 (TCP/IP - GeoRitm)                    |                                      |   |  |  |  |  |  |  |
| Политика д                               | осылки пакетов                       |   |  |  |  |  |  |  |
| Доставит                                 | ь полученные во время простоя канала | • |  |  |  |  |  |  |
| Список иде                               | нтификаторов параметров прибора      |   |  |  |  |  |  |  |
| 1,13,14,15,1                             |                                      |   |  |  |  |  |  |  |
|                                          | Сохранить Отмен                      | a |  |  |  |  |  |  |
|                                          | Сохранить                            |   |  |  |  |  |  |  |

11. Создайте событие на нужном вам объекте, подключенном к NV GPRS Server. В RITM-Link зайдите в пункт «Приборы», найдите нужный прибор и скопируйте его IMEI.

Автоматического обновления списков потоков, приборов и пользователей нет. Для обновления информации в списке нужно в левом нижнем углу нажать на «Обновить», либо обновить страницу браузера, нажав F5.

12. Войдите в GEO.RITM, набрав в адресной строке браузера:

## http://<IP адрес>/

где **<IP адрес>** - IP-адрес или доменное имя, указанные в параметре «Адрес ядра системы GEO.RITM» (ru.ritm.georitm.host) приложения RITM-Configurator.

По умолчанию для авторизации используйте:

Имя пользователя: root

Пароль: masterkey

 Зайдите в систему администрирования GEO.RITM и создайте объект. Откройте его карточку, добавьте необходимые параметры и во вкладке «Оборудование» присвойте ему IMEI нужного объекта.

|                                                                                                    | v (#18262)     |      |              |           |        |          |              |            |              |               |              |                   | 8      |
|----------------------------------------------------------------------------------------------------|----------------|------|--------------|-----------|--------|----------|--------------|------------|--------------|---------------|--------------|-------------------|--------|
| IME                                                                                                    | Объект         | ۲    | Оборудование | 🕒 Разделы | 🛔 Зоны | 🅊 Выходы | 🕒 Расписания | 💉 Контроль | Фото объекта | Ответственные | 🚀 Оповещения | Уистория изменени | ий 🖁   |
| Тип прибора       Не определен          SIM-картa 2       Оператор          SIM-картa 2       Оператор          Пароль           Mectro установки           Дата установки           Установцик           Лополнительное оборудование | IMEI           |      |              |           |        |          |              |            |              |               |              |                   |        |
| SIM-карта 1       Oneparop       ?         SIM-карта 2       Oneparop       ?         Пароль                                                                                                    | Тип прибора    |      | Не определен |           |        |          |              | •          |              |               |              |                   |        |
| SIM-карта 2       Oneparop         Пароль                                                                                                    | SIM-карта 1    |      |              |           | One    | ератор   |              |            |              |               | 0            |                   |        |
| Пароль                                                                                                    | SIM-карта 2    |      |              |           | One    | ератор   |              |            |              |               | -            |                   |        |
| Место установия Дата установия Сохранить Сохранить Отмена                                                                                                    | Пароль         |      |              |           |        |          |              |            |              |               |              |                   |        |
| Дата установии Установцик Асполнительное оборудование                                                                                                    | Место установк | (N   |              |           |        |          |              |            |              |               |              |                   |        |
| Установщик Дополнительное оборудование                                                                                                    | Дата установки |      |              |           |        |          |              |            |              |               |              |                   |        |
| Дополнительное оборудование                                                                                                    | Установщик     |      |              |           |        |          |              |            |              |               |              |                   |        |
| Применить Сохранить Отмена                                                                                                    | Дополнительно  | е об | орудование   |           |        |          |              |            |              |               |              |                   |        |
| Применить Сохранить Отмена                                                                                                    |                |      |              |           |        |          |              |            |              |               |              |                   |        |
| Применить Сохранить Отмена                                                                                                    |                |      |              |           |        |          |              |            |              |               |              |                   |        |
| Применить Сохранить Отмена                                                                                                    |                |      |              |           |        |          |              |            |              |               |              |                   |        |
| Применить Сохранить Отмена                                                                                                    |                |      |              |           |        |          |              |            |              |               |              |                   |        |
| Применить Сохранить Отмена                                                                                                    | L              |      |              |           |        |          |              |            |              |               |              |                   | 1      |
|                                                                                                    |                |      |              |           |        |          |              |            |              |               | Применит     | ь Сохранить       | Отмена |

Более подробная информация в следующих инструкциях:

- Инструкция по развертыванию образа виртуальной машины GEO.RITM SE <a href="http://www.ritm.ru/documentation/manuals/GEO.RITM/GEO.RITM\_SE\_Instruction\_(for\_WM).pd">http://www.ritm.ru/documentation/manuals/GEO.RITM/GEO.RITM\_SE\_Instruction\_(for\_WM).pd</a>
- Инструкция по настройке RITM-Configurator <u>http://www.ritm.ru/documentation/manuals/GEO.RITM/RITM-Configurator.pdf</u>
- Руководство администратора RITM-Link
   <u>http://www.ritm.ru/documentation/manuals/RITM-Link/RITM-Link\_User\_Manual.pdf</u>
- Руководство пользователя GEO.RITM <u>http://www.ritm.ru/documentation/manuals/GEO.RITM/GEO.RITM\_User\_manual.pdf</u>